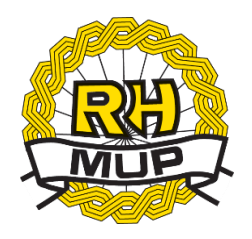

# REPUBLIKA HRVATSKA MINISTARSTVO UNUTARNJIH POSLOVA

# e-Zahtjev za izdavanje ePutovnice korisničke upute

verzija 1.0

# Sadržaj

| 1. | Uvo  | d                                                                               | 3 |
|----|------|---------------------------------------------------------------------------------|---|
| 2. | Apli | kacija e-Zahtjev za izdavanje ePutovnice                                        | 5 |
|    | 2.1  | Odabir vrste zahtjeva                                                           | 7 |
|    | 2.2  | Odabir razloga zamjene                                                          | 8 |
|    | 2.3  | Odabir načina preuzimanja                                                       | 9 |
|    | 2.3. | 1 Preuzimanje putovnice u odabranoj policijskoj upravi/policijskoj postaji      | 9 |
|    | 2.3. | 2 Preuzimanje putovnice dostavom putem pošte na adresu prebivališta/boravišta 1 | C |
|    | 2.4  | Prilaganje dokaza o uplati1                                                     | 1 |
|    | 2.5  | Prilaganje dokumentacije1                                                       | 2 |
|    | 2.6  | Fotografija i potpis1                                                           | 3 |
|    | 2.7  | Napomena1                                                                       | 3 |
|    | 2.8  | Broj mobitela i eMail                                                           | 4 |
|    | 2.9  | Potvrda unosa14                                                                 | 4 |
| 3. | Preg | gled predanih zahtjeva1                                                         | 6 |
|    | 3.1  | Pregled zahtjeva1                                                               | 8 |
|    | 3.2  | Dopuna zahtjeva                                                                 | 9 |
|    | 3.3  | Odustajanje od zahtjeva20                                                       | C |
| 4. | Odja | ava2                                                                            | 1 |

### 1. Uvod

Ovim dokumentom opisan je način korištenja usluge za predaju zahtjeva za izdavanje ePutovnice kroz sustav e-Građani, tj. e-Zahtjeva za izdavanje ePutovnice.

Namijenjen je podnositeljima zahtjeva koji podnose zahtjev za:

- prvo izdavanje ePutovnice,
- zamjenu postojeće putovnice
- izdavanje druge ePutovnice iste vrste.

e-Zahtjevi se rješavaju u redovnom postupku (rok izrade ePutovnice od 30 dana).

Podnositelj e-Zahtjeva može uz naknadu zatražiti dostavu ePutovnice poštom.

Podnositelji zahtjeva će moći pod određenim uvjetima:

- predati zahtjev i elektronički ga potpisati
- pregledati zahtjev
- dopuniti zahtjev i elektronički ga potpisati
- odustati od zahtjeva i elektronički potpisati odluku o odustajanju.

Prilikom predaje zahtjeva omogućeno je prilaganje potrebnih dokumenata:

 dokaza o izvršenim uplatama: troška za izradu ePutovnice, upravne pristojbe i/ili troškova za dostavu ePutovnice poštom (ukoliko se podnositelj odluči za ovakav način preuzimanja ePutovnice)

U slučaju da se podnosi zahtjev za izdavanje druge putovnice iste vrste potrebno je priložiti i slijedeće:

- zamolba, kojom će osoba detaljno obrazloži razloge zbog kojih podnosi zahtjev za izdavanje druge putovnice iste vrste

- dokaze koji ukazuju na opravdanost zahtjeva (npr. potvrda da se ranije izdana putovnica nalazi kod nadležnog tijela druge države radi pribavljanja vize za ulazak u tu državu, potvrda inozemnog poslodavca o razlozima potrebe posjedovanja dviju putovnica vezano uz obavljanje konkretnih poslova, dokaz o postojanju u ranije izdanoj putovnici žigova i bilješki nadležnih tijela pojedinih država čime je onemogućen ulazak na državno područje nekih drugih država (primjerice Izrael i arapske zemlje), kao i druge dokaze ovisno o okolnostima konkretnog slučaja.

#### Podaci za uplate:

|               | Troškovi izrade       | Upravna pristojba     | Troškovi dostave       |
|---------------|-----------------------|-----------------------|------------------------|
| Primatelj     | DRŽAVNI PRORAČUN      | DRŽAVNI PRORAČUN      | AGENCIJA ZA            |
|               | REPUBLIKE HRVATSKE    | REPUBLIKE HRVATSKE    | KOMERCIJALNU           |
|               |                       |                       | DJELATNOST             |
|               |                       |                       | PROIZVODNO USLUŽNO I   |
|               |                       |                       | TRGOVAČKO D.O.O.       |
| Iznos (kn)    | 320,00                | 35,00                 | 30,00                  |
| IBAN ili broj | HR1210010051863000160 | HR1210010051863000160 | HR4123400091510869357  |
| računa        |                       |                       |                        |
| Model         | HR65                  | HR64                  | HR67                   |
| Poziv na broj | 7005-434-(OIB)        | 5002-713-23043        | (OIB)-100-002          |
| primatelja    |                       |                       |                        |
| Opis plaćanja | Troškovi izrade       | Upravna pristojba     | Upravljanje dostavom i |
|               | ePutovnice            |                       | pakiranje pošiljki     |

Predane zahtjeve će u roku od 3 radna dana obraditi referenti u nadležnim policijskim upravama ili policijskim postajama.

Ukoliko podnositelj ispunjava uvjete i priložio je svu potrebnu dokumentaciju zahtjev će se prihvatiti i zaprimiti, a podnositelj će o tome dobiti obavijest na e-mail.

Ukoliko podnositelj nije priložio svu potrebnu dokumentaciju od podnositelja će se jedan put zatražiti da ga dopuni u navedenom roku, a podnositelj će o tome dobiti obavijest na e-mail.

Ukoliko podnositelj ne ispunjava uvjete zahtjev će se odbiti, a podnositelj će o tome dobiti obavijest na e-mail, te će naknadno na adresu prebivališta putem pošte dobiti rješenje.

Ukoliko podnositelj nije priložio svu potrebnu dokumentaciju niti nakon proteka roka za zatraženu dopunu, zahtjev će se odbaciti, a podnositelj će o tome dobiti obavijest na e-mail, te će naknadno na adresu prebivališta putem pošte dobiti rješenje.

U svakom trenutku, do zaprimanja, odbijanja ili odbacivanja zahtjeva, podnositelj može odustati od zahtjeva.

e-Zahtjev se smatra okončanim ako je zaprimljen, odbijen, odbačen ili obustavljen.

# 2. Aplikacija e-Zahtjev za izdavanje ePutovnice

Implementirane funkcionalnosti su:

- 1. Predaja zahtjeva:
  - a. za prvo izdavanje ePutovnice
  - b. za zamjenu postojeće putovnice
  - c. za izdavanje druge ePutovnicu iste vrste
- 2. Pregled predanih zahtjeva radi
  - a. Pregleda zahtjeva
  - b. Dopune određenog zahtjeva s popisa
  - c. Odustajanja od određenog zahtjeva.
- 3. Odjava sa usluge

Uvjeti za predaju zahtjeva su da korisnik:

- Ima e-OI s važećim identifikacijskim i potpisnim certifikatom
- Ima uredan status (aktivan OIB)
- Nema zahtjev u postupku predan bilo na šalteru u PU/PP/DKP bilo kroz sustav e-Građani.
- Podnositelj nema jednu od prethodnih putovnica u statusu:
  - o nevažeća-oduzeti
  - o nevažeća-pohranjena
  - o nevažeća-oduzeta
  - o nevažeća-ništava-oduzeti
  - o nevažeća-pohranjena-zlouporaba
  - o nevažeća-pohranjena-krivotvorena
  - o nevažeća-neuručena-oduzeta
  - o nevažeća-osoba umrla
  - o nevažeća-nije državljanin RH.
- Podnositelj nema važeću bilješku o zahtjevima nadležnih tijela za zabranu izdavanja, odnosno oduzimanja izdanih putnih isprava
- Podnositelj na eOI ima otiske ili ih nema s razlogom ne izuzimanja Nije moguće izuzeti otiske prstiju.

Ukoliko <u>nisu ispunjeni uvjeti za predaju zahtjeva</u> korisnik aplikacije će moći samo pregledati podatke o svim predanim zahtjevima.

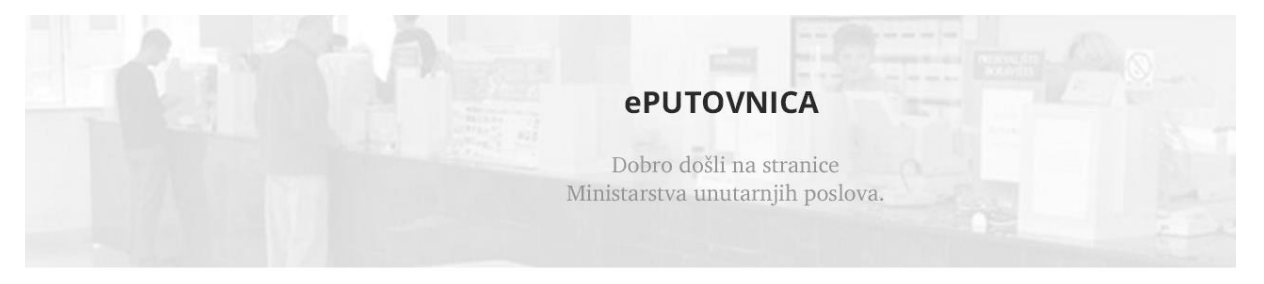

Na ovoj stranici možete podnijeti zahtjev za:

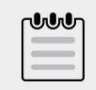

Pregled svih predanih zahtjeva

Ukoliko <u>su ispunjeni uvjeti za predaju zahtjeva</u> korisnik aplikacije dobit će mogućnost odabira između:

- predaje zahtjeva za izdavanje ePutovnice
- pregleda svih predanih zahtjeva

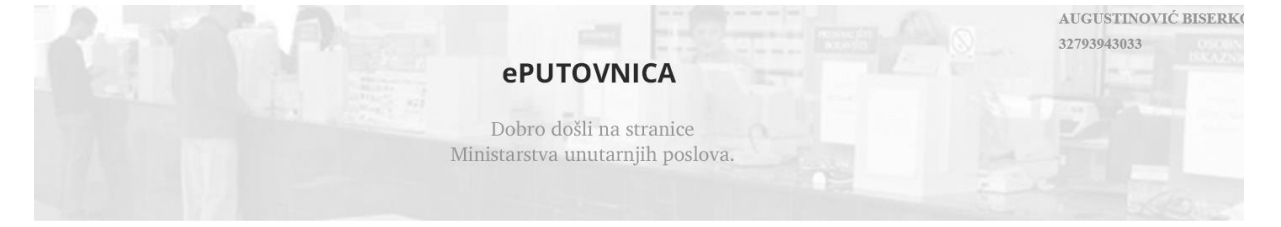

Na ovoj stranici možete podnijeti zahtjev za:

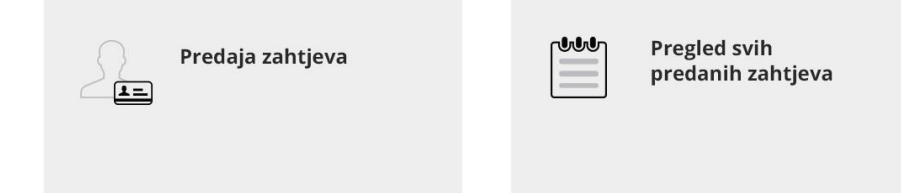

#### 2.1 Odabir vrste zahtjeva

Klikom na Predaja zahtjeva, korisniku koji <u>prethodno nikada nije imao izdanu putovnicu</u> aplikacija će automatski odabrati vrstu zahtjeva:

#### • Podnošenje zahtjeva za prvo izdavanje putovnice

Klikom na Predaja zahtjeva, korisniku koji je <u>prethodno imao jednu ili više izdanih putovnica</u> aplikacija će omogućiti izbor vrste zahtjeva u padajućem izborniku i to:

- **Podnošenje zahtjeva za zamjenu postojeće putovnice** ukoliko podnosi zahtjev za izdavanje nove putovnice iz razloga što se postojećom putovnicom ne smije služiti zbog:
  - o promijene osobnih podataka,
  - o toga što je postojeća putovnica oštećena, dotrajala i ne služi svrsi,
  - o toga što slika na postojećoj putovnici ne odgovara izgledu osobe ili
  - o zbog bilo kojeg drugog razloga zbog kojeg postojeća putovnica ne služi svrsi.
- **Podnošenje zahtjeva za izdavanje druge putovnice iste vrste** zbog obavljanja gospodarskih, kulturnih ili sportskih djelatnosti ili iz drugih opravdanih razloga

| ePUT<br>Dobro d | <b>OVNICA</b><br>došli na stranice Ministarstva | unutarnjih poslova.        | PREDAJA ZAHTJEVA PREGLED PREDANIH ZAHTJEVA                |
|-----------------|-------------------------------------------------|----------------------------|-----------------------------------------------------------|
| 1               | Odabir vrste zahtjeva                           | Vrsta zahtjeva             |                                                           |
| 2               | Preuzimanje putovnice                           | Odaberite vrstu zahtjeva   | PRVO IZDAVANJE PUTOVNICE                                  |
| 3               | Prilaganje dokaza o uplati                      | PRVO IZDAVANJE PUTOVNICE 🗸 | Ovdje ide neki tekst za opis prvog izdavanja<br>putovnice |
| 4               | Fotografija i potpis                            |                            | ] .                                                       |
| 5               | Napomena                                        |                            |                                                           |
| 6               | Broj mobitela - eMail                           |                            |                                                           |
| 7               | Potvrda unosa                                   |                            |                                                           |
|                 |                                                 |                            |                                                           |
|                 |                                                 |                            |                                                           |
|                 |                                                 | SLJEDEĆI KORAK >           |                                                           |

Klikom na SLIJEDEĆI KORAK prelazi se na slijedeći ekran.

#### 2.2 Odabir razloga zamjene

Ovaj korak će se pojaviti isključivo u slučaju ako je u prethodnom koraku odabrana vrsta zahtjeva – ZAMJENA POSTOJEĆE PUTOVNICE. U protivnom se pojavljuje korak opisan u 2.3.

|    | Odabir vrste zahtjeva                                                                                                    | Vrsta zahtjeva                                                                                                    |                                                                                                    |      |
|----|----------------------------------------------------------------------------------------------------|----------------------------------------------------------------------------------------------------|----------------------------------------------------------------------------------------------------|------|
| )  | Odabir razloga zamjene                                                                                                    | Odaberite vrstu zahtjeva                                                                                                    | ZAMJENA POSTOJEĆE PUTOVNICE                                                                            |      |
| )  | Preuzimanje putovnice                                                                                                    | ZAMIENA POSTOJEĆE PUTOVNICE                                                                                                    | Ovdje ide neki tekst za opis zamjene putovnice                                                         |      |
| )  | Prilaganje dokaza o uplati                                                                                                    |                                                                                                    |                                                                                                    |      |
| )  | Fotografija i potpis                                                                                                    |                                                                                                    |                                                                                                    |      |
| )  | Napomena                                                                                                    |                                                                                                    |                                                                                                    |      |
| )  | Broj mobitela - eMail                                                                                                    |                                                                                                    |                                                                                                    |      |
| )  | Potvrda unosa                                                                                                    |                                                                                                    |                                                                                                    |      |
| UT | ΓΟΥΝΙζΑ                                                                                                    | SLIEDEFL KODAK - N                                                                                                    |                                                                                                    |      |
| UT | TOVNICA<br>došli na stranice Ministarstva<br>Odabir vrste zahtjeva                                                                                                    | unutarnjih poslova.                                                                                                    | PREDAJA ZAHTJEVA PREGLED PREDANIH Z                                                                    | AHT  |
| UT | TOVNICA<br>došli na stranice Ministarstva<br>Odabir vrste zahtjeva<br>Odabir razloga zamjene                                                                                                    | unutarnjih poslova.<br>Razlog zamjene<br>Odaberite razlog zamjene                                                                                                    | <u>Predaja zahtjeva</u> <u>Pregled predanih zj</u><br>nevažeća - zamijenjena                           | AHT  |
|    | TOVNICA<br>došli na stranice Ministarstva<br>Odabir vrste zahtjeva<br>Odabir razloga zamjene<br>Preuzimanje putovnice                                                                                            | UINITATINJIH poslova.                                                                                                    | PREDAJA ZAHTJEVA PREGLED PREDANIH Z.<br>NEVAŽEĆA - ZAMIJENJENA<br>Ovdje ide neki tekst za opis zamjene | AHT. |
|    | TOVNICA<br>došli na stranice Ministarstva<br>Odabir vrste zahtjeva<br>Odabir razloga zamjene<br>Preuzimanje putovnice<br>Prilaganje dokaza o uplati                                                              | UILUTETI KODAK S<br>UILUTETI KODAK S<br>UILUTETI K<br>UILUTETI KODAK S<br>UILUTETI K<br>UILUTETI KODAK S<br>UILUTETI KODAK S<br>UILUTETI KODAK S<br>U | PREDAJA ZAHTJEVA PREGLED PREDANIH Z<br>NEVAŽEĆA - ZAMIJENJENA<br>Ovdje ide neki tekst za opis zamjene  | AHT  |
|    | TOVNICA<br>došli na stranice Ministarstva<br>Odabir vrste zahtjeva<br>Odabir razloga zamjene<br>Preuzimanje putovnice<br>Prilaganje dokaza o uplati<br>Fotografija i potpis                                      | UUUUUTATINJIH poslova.<br>Razlog zamjene<br>Odaberite razlog zamjene<br>NEVAŽEĆA-ISTEK ROKA-EZAHTJEV                                                                                                    | PREDAJA ZAHTJEVA PREGLED PREDANIH Z/<br>NEVAŽEĆA - ZAMIJENJENA<br>Ovdje ide neki tekst za opis zamjene | AHT  |
|    | TOVNICA<br>došli na stranice Ministarstva<br>Odabir vrste zahtjeva<br>Odabir razloga zamjene<br>Preuzimanje putovnice<br>Prilaganje dokaza o uplati<br>Fotografija i potpis<br>Napomena                          | UIUIIIIIIIIIIIIIIIIIIIIIIIIIIIIIIIIIII                                                                                                    | PREDAJA ZAHTJEVA PREGLED PREDANIH ZA<br>NEVAŽEĆA - ZAMIJENJENA<br>Ovdje ide neki tekst za opis zamjene | АНТ  |
|    | TOVNICA<br>došli na stranice Ministarstva<br>Odabir vrste zahtjeva<br>Odabir razloga zamjene<br>Preuzimanje putovnice<br>Prilaganje dokaza o uplati<br>Fotografija i potpis<br>Napomena<br>Broj mobitela - eMail | UUUUUTATINJIH poslova.<br>Razlog zamjene<br>Odaberite razlog zamjene<br>NEVAŽEĆA-ISTEK ROKA-EZAHTJEV                                                                                                    | PREDAJA ZAHTJEVA PREGLED PREDANIH ZA<br>NEVAŽEĆA - ZAMIJENJENA<br>Ovdje ide neki tekst za opis zamjene | АНТТ |

Podnositelj zahtjeva će klikom na strelicu s desne strane odabrati jedan od razloga zamjene:

- NEVAŽEĆA-PROMJENA-OSOBNIH PODATAKA-EZAHTJEV ukoliko podnositelj putovnicu mijenja zbog promjene osobnih podataka
- NEVAŽEĆA ISTEK ROKA-EZAHTJEV ukoliko podnositelj putovnicu mijenja zbog isteka valjanosti postojeće
- NEVAŽEĆA-ZAMIJENJENA-EZAHTJEV ukoliko podnositelj putovnicu mijenja zbog toga što mu je postojeća putovnica oštećena, što slika na postojećoj putovnici ne odgovara izgledu osobe ili zbog bilo kojeg drugog razloga zbog kojeg postojeća putovnica ne služi svrsi.

#### 2.3 Odabir načina preuzimanja

Podnositelj zahtjeva putovnicu može preuzeti:

- u odabranoj policijskoj upravi/policijskoj postaji ili
- putem pošte na adresu prebivališta/boravišta

**Napomena**: korisnici aplikacije koji imaju prebivalište u inozemstvu ne mogu odabrati način dostave putem pošte, već biraju policijsku upravu/policijsku postaju u kojoj žele preuzeti putovnicu.

| ePUTOVNICA<br>Dobro došli na stranice Ministarstva | unutarnjih poslova. <u>Predaja zahtjeva</u> <u>Pregled predanih zahtjeva</u> |
|----------------------------------------------------|------------------------------------------------------------------------------|
| Odabir vrste zahtjeva                              | Preuzimanje dokumenta                                                        |
| 2 Preuzimanje putovnice                            | Odaberite način preuzimanja putovnice                                        |
| 3 Prilaganje dokaza o uplati                       | U Policijskoj upravi/Policijskoj postaji                                     |
| 4 Fotografija i potpis                             | Poštom                                                                       |
| 5 Napomena                                         |                                                                              |
| 7 Potvrda unosa                                    |                                                                              |
|                                                    |                                                                              |
|                                                    |                                                                              |
|                                                    | < PRETHODNI KORAK SLJEDEČI KORAK >                                           |

#### 2.3.1 Preuzimanje putovnice u odabranoj policijskoj upravi/policijskoj postaji

Klikom na polje U Policijskoj upravi/Policijskoj postaji omogućava se odabir policijske uprave/policijske postaje, na način da se strelicom s desne strane okvira otvara abecedni popis na kojem se klikom odabire željena policijska uprava/policijska postaja u kojoj korisnik želi preuzeti izrađenu putovnicu.

| ePUT<br>Dobro d | PUTOVNICA     PREDAJA ZAHTJEVA     PREGLED PREDANIH ZAHTJEVA       Dobro došli na stranice Ministarstva unutarnjih poslova.     PREDAJA ZAHTJEVA     PREGLED PREDANIH ZAHTJEVA |                                          |  |  |  |
|-----------------|----------------------------------------------------------------------------------------------------|------------------------------------------|--|--|--|
| Q               | Odabir vrste zahtjeva                                                                                                    | Preuzimanje dokumenta                    |  |  |  |
| 2               | Preuzimanje putovnice                                                                                                    | Odaberite način preuzimanja putovnice    |  |  |  |
| 3               | Prilaganje dokaza o uplati                                                                                                    | U Policijskoj upravi/Policijskoj postaji |  |  |  |
| 4               | Fotografija i potpis                                                                                                    |                                          |  |  |  |
| 5               | Napomena                                                                                                    | Poštom                                   |  |  |  |
| 6               | Broj mobitela - eMail                                                                                                    |                                          |  |  |  |
| 7               | Potvrda unosa                                                                                                    | PU ZAGREBAČKA                            |  |  |  |
|                 |                                                                                                    |                                          |  |  |  |
|                 |                                                                                                    |                                          |  |  |  |
|                 |                                                                                                    | < PRETHODNI KORAK SLJEDEĆI KORAK >       |  |  |  |

#### 2.3.2 Preuzimanje putovnice dostavom putem pošte na adresu prebivališta/boravišta

Podnositelji zahtjeva koji imaju prijavljeno prebivalište/boravište u Republici Hrvatskoj mogu odabrati dostavu putovnice putem pošte na adresu prebivališta/boravišta.

| <b>ePUTOVNICA</b><br>Dobro došli na stranice Ministarstva u                                                  | Inutarnjih poslova. <u>Predaja zahtjeva</u> <u>Pregled predanih zahtjeva</u>                               |
|----------------------------------------------------------------------------------------------------|----------------------------------------------------------------------------------------------------|
| <ul> <li>Odabir vrste zahtjeva</li> <li>Preuzimanje putovnice</li> <li>Prilaganje dokaza o uplati</li> </ul> | Preuzimanje dokumenta<br>Odaberite način preuzimanja putovnice<br>U Policijskoj upravi/Policijskoj postaji |
| <ul> <li>4 Fotografija i potpis</li> <li>5 Napomena</li> <li>6 Broj mobitela - eMail</li> </ul>              | • Poštom                                                                                                   |
| 7 Potvrđa unosa                                                                                              | ZAGREB-NOVI ZAGREB, ZAGREB, ULICA STJEPANA J                                                               |
|                                                                                                    | < PRETHODNI KORAK SLJEDEĆI KORAK >                                                                         |

#### 2.4 Prilaganje dokaza o uplati

Prelaskom na sljedeći korak otvara se forma za prilaganje dokaza o izvršenim uplatama: za troškove izrade, upravnu pristojbu i/ili troškove dostave ( ukoliko je podnositelj odabrao preuzimanje putovnice poštom).

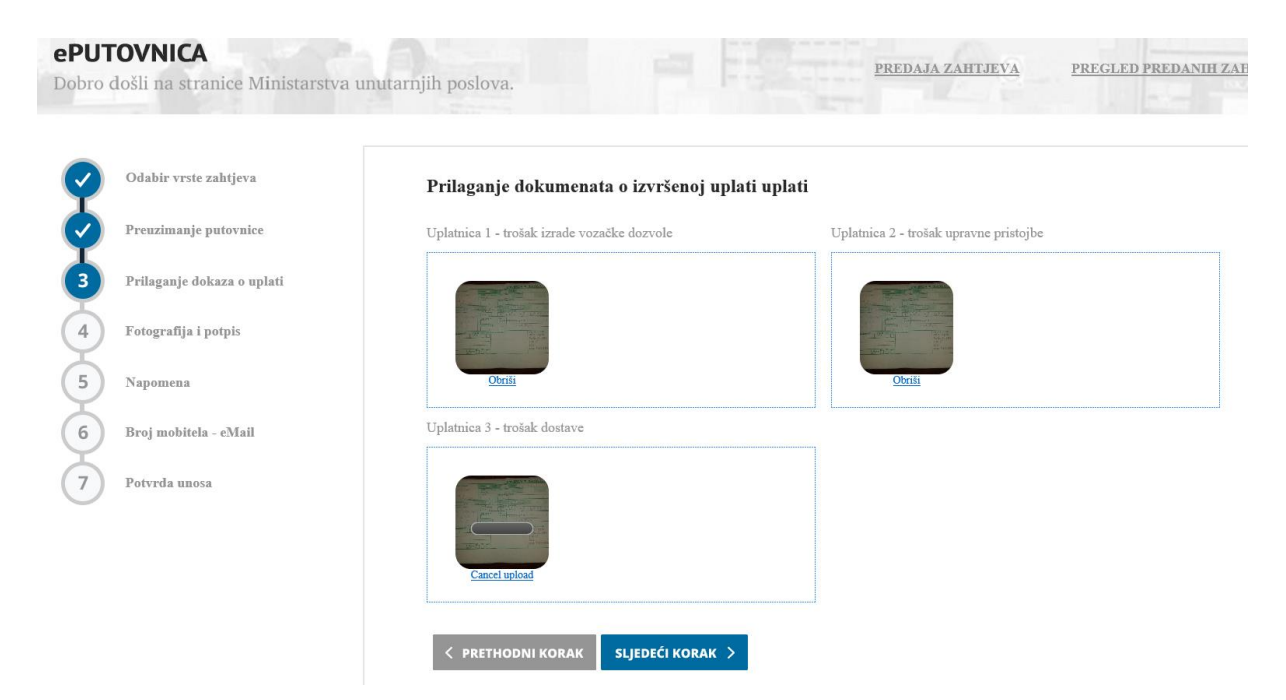

Obavezno je priložiti potvrde o plaćanju troškova izrade i upravne pristojbe, a ukoliko se podnositelj odlučio za preuzimanje putovnice poštom, i potvrde o plaćanju troškova dostave.

Ukoliko je priložen krivi dokaz uplate može se obrisati klikom na poveznicu Obriši.

#### 2.5 Prilaganje dokumentacije

Ovaj korak će se pojaviti isključivo u slučaju ako je u prethodnom koraku odabrana vrsta zahtjeva (opisano u 2.1.) – IZDAVANJE ISTE PUTOVNICE DRUGE VRSTE. U protivnom se pojavljuje korak opisan u 2.6.

| ePUTOVNICA<br>Dobro došli na stranice Ministarstva u                           | nutarnjih poslova.                                              | DAJA ZAHTJEVA <u>PREGLED PREDANIH ZAHTJEVA</u>                                                           |
|--------------------------------------------------------------------------------|-----------------------------------------------------------------|----------------------------------------------------------------------------------------------------|
| Odabir vrste zahtjeva                                                          | Vrsta zahtjeva                                                  |                                                                                                    |
| 3 Prilaganje dokaza o uplati                                                   | Odađenie visili zanijeva IZDAVANJE DRUGE PUTOVNICE ISTE VRSTE 🗸 | VRSTE<br>Osobi je potrebna druga putna isprava iste vrste<br>radi obavljanja gospodarskih, kulturnih ili |
| <ul> <li>4 Prilaganje dokumentacije</li> <li>5 Fotografija i potpis</li> </ul> |                                                                 | sportskih djelatnosti ili iz drugih opravdanih<br>razloga                                                |
| 6 Napomena                                                                     |                                                                 |                                                                                                    |
| 8 Potvrda unosa                                                                |                                                                 |                                                                                                    |
|                                                                                |                                                                 |                                                                                                    |

U ovom slučaju potrebno je priložiti zamolbu, te ostale dokumente kojim podnositelj može potvrditi potrebu za posjedovanjem druge putovnice iste vrste.

| ePUT           | <b>OVNICA</b><br>lošli na stranice Ministarstva ( | unutarnjih poslova.           | PREDAJA ZAI                   | HIJEVA PREGLED PREDANIH ZAHTJEVA |
|----------------|---------------------------------------------------|-------------------------------|-------------------------------|----------------------------------|
| Q              | Odabir vrste zahtjeva                             | Prilaganje dokumentacije      |                               |                                  |
| Ø              | Preuzimanje putovnice                             | Zamolba                       | Dokument 1                    | Dokument 2                       |
| $\bigcirc$     | Prilaganje dokaza o uplati                        |                               |                               |                                  |
| 4              | Prilaganje dokumentacije                          | Kliknite ili dodajte datoteku | Kliknite ili dodajte datoteku | Kliknite ili dodajte datoteku    |
| 5              | Fotografija i potpis                              |                               |                               |                                  |
| 6              | Napomena                                          | Dokument 3                    | Dokument 4                    | 7                                |
| 7              | Broj mobitela - eMail                             |                               |                               |                                  |
| 8              | Potvrda unosa                                     | Kliknite ili dodajte datoteku | Kliknite ili dodajte datoteku |                                  |
|                |                                                   | L                             | J L                           | i .                              |
| p.hr.8443/Home | /Index                                            | Z PRETHODNÍ KORAK SI JEDEČI K | ORAK                          |                                  |

#### 2.6 Fotografija i potpis

Prelaskom na sljedeći korak otvara se forma za potvrdu ispravnosti fotografije i potpisa. To su fotografija i potpis s elektroničke osobne iskaznice. Potvrda se vrši prelaskom na sljedeći korak.

| bro došli na stranice Ministarstva | umatarājāk poslova.                                    |
|------------------------------------|--------------------------------------------------------|
| Odabir vrvir asktjeva              | Fotografija                                            |
| Preuzinauje paternice              | Madanae patrovidio improvement fisiogentige i potpisse |
| Peilaganje dokaza o uplati         |                                                        |
| Fotografija i potpio               |                                                        |
| i) Naponiena                       |                                                        |
| ) Broj ausbitela - «Mall           |                                                        |
| 7) Peterda asses                   |                                                        |
|                                    | A Honutric'                                            |
|                                    |                                                        |

#### 2.7 Napomena

Prelaskom na sljedeći korak otvara se forma za unos napomene. Unos napomene nije obavezan.

| ePUTOVNICA     predaja zahtjeva     precled predanili zahtjeva       Dobro došli na stranice Ministarstva unutarnjih poslova.     precled predanili zahtjeva |                            |                                                                        |  |  |  |
|----------------------------------------------------------------------------------------------------|----------------------------|------------------------------------------------------------------------|--|--|--|
| Q                                                                                                    | Odabir vrste zahtjeva      | Napomena                                                               |  |  |  |
| ø                                                                                                    | Preuzimanje putovnice      | Ukoliko imate posebne napomene, molimo upišite ih u prazno polje ispod |  |  |  |
| Ø                                                                                                    | Prilaganje dokaza o uplati |                                                                        |  |  |  |
| Ø                                                                                                    | Fotografija i potpis       |                                                                        |  |  |  |
| 5                                                                                                    | Napomena                   |                                                                        |  |  |  |
| 6                                                                                                    | Broj mobitela - eMail      |                                                                        |  |  |  |
| 7                                                                                                    | Potvrda unosa              | v                                                                      |  |  |  |
|                                                                                                    |                            |                                                                        |  |  |  |
|                                                                                                    |                            |                                                                        |  |  |  |
|                                                                                                    |                            | < PRETHODNI KORAK SLJEDEĆI KORAK >                                     |  |  |  |

#### 2.8 Broj mobitela i eMail

Prelaskom na sljedeći korak otvara se forma za unos e-mail adrese i broja mobitela podnositelja zahtjeva.

| ePUT<br>Dobro d       | <b>OVNICA</b><br>lošli na stranice Ministarstva u | inutarnjih poslova. <u>Predaja zahtjeva</u> <u>Pregled Predanih zahtjeva</u> |
|-----------------------|---------------------------------------------------|------------------------------------------------------------------------------|
| Ŷ                     | Odabir vrste zahtjeva                             | E-mail adresa i broj mobitela                                                |
| $\mathbf{\mathbf{v}}$ | Preuzimanje putovnice                             | Upišite E-mail adresu                                                        |
| Ø                     | Prilaganje dokaza o uplati                        | xxx@gmail.com                                                                |
| Ý                     | Fotografija i potpis                              | Ukoliko želite SMS obavijest, upišite broj mobitela                          |
| Ø                     | Napomena                                          | 091 ~ <b>99999999 X</b>                                                      |
| 6                     | Broj mobitela - eMail                             |                                                                              |
| 7                     | Potvrda unosa                                     |                                                                              |
|                       |                                                   |                                                                              |
|                       |                                                   |                                                                              |
|                       |                                                   | < PRETHODNI KORAK SLJEDEĆI KORAK >                                           |

Unos e-mail adrese je obavezan, a unos broja mobitela opcionalan.

Prelaskom na sljedeći korak otvara se forma za potrdu unosa.

#### 2.9 Potvrda unosa

| Odahir veste zahtjeva      | Potvrda                      |                                                   |             |                          |      |
|----------------------------|------------------------------|---------------------------------------------------|-------------|--------------------------|------|
| Prenzimanje putovnice      |                              |                                                   |             |                          |      |
| Prilogueje dokaza o splati | POTPIS POONOBITELJA ZANTJEVA |                                                   |             |                          | 11.1 |
| Fotografija i potplo       | A Howh'                      |                                                   |             |                          |      |
| Napomona                   | 1 1 Protection A             |                                                   |             |                          |      |
| Bruj mohitela - «Mall      | PREZME I ME                  | NOUGAETNER HORNATINČIĆ AUGU<br>KATARINA ANTONELLA | sTNO/IC BIS | ERKOWC BARBARA MAGDALENA |      |
|                            | MBO                          | 110/10022096814                                   | 08          | 32790943033              |      |
| Patricia anni a            | DATUM I MJESTO RODENJA       | TEPL THE BOSANSKI SAMAC                           |             |                          |      |
|                            | DRŽAVLJANSTVO                | HEMATSKA                                          |             |                          |      |
|                            | PutP                         | PU ZAGREBAČKA                                     |             |                          |      |
|                            | VIISTA ZAHTJEVA              | PRVD IZOMUNUE PUTOWNICE                           |             |                          | 8    |

Korisnik može pregledati evidentirane podatke i provjeriti njihovu točnost.

Donji dio zahtjeva se može dohvatiti povlaćenjem klizača prema dolje.

Za sljedeći korak potrebno je označiti polje 'Za točnost podataka odgovara podnositelj zahtjeva', nakon čega će se na formi pojaviti gumb Završi.

Za završni korak potrebno je kliknuti na gumb Završi što otvara formu usluge za kreiranje elektroničkog potpisa vjerodajnicom eOI.

Usluga elektroničkog potpisa vjerodajnicom eOI opisana je u Uputama za korištenje vjerodajnice eOI za izradu elektroničkog potpisa u uslugama uključenim u sustav e-Građani koje možete naći na poveznici <u>https://eoi.akd.hr</u>.

Kada je potpis uspješno kreiran korisnika se obavještava o uspješno provedenom potpisivanju te se korisnik preusmjerava natrag na stranice elektroničke usluge.

Korisnik u samoj elektroničkoj usluzi dobiva dodatno potvrdu o uspješno potpisanom dokumentu (zahtjevu) te je proces potpisivanja uspješno završen.

Generirani pdf dokument se može preuzeti.

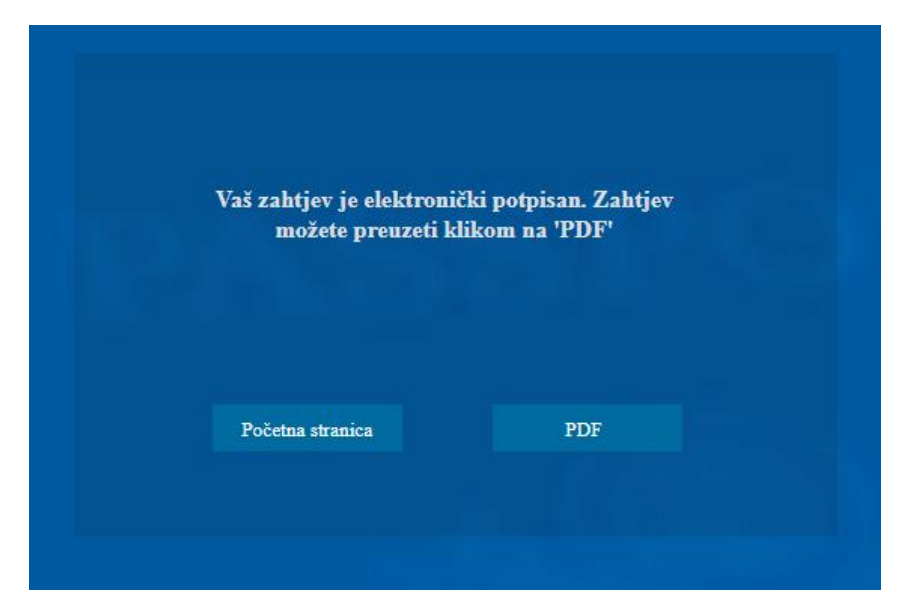

Kada elektroničko potpisivanje nije uspješno provedeno prikazuje se poruka o grešci i upute za nastavak rada na ekranu aplikacije.

## 3. Pregled predanih zahtjeva

Korisnik može pregledati predane zahtjeve i ranije izdane putovnice klikom na gumb Pregled predanih zahtjeva.

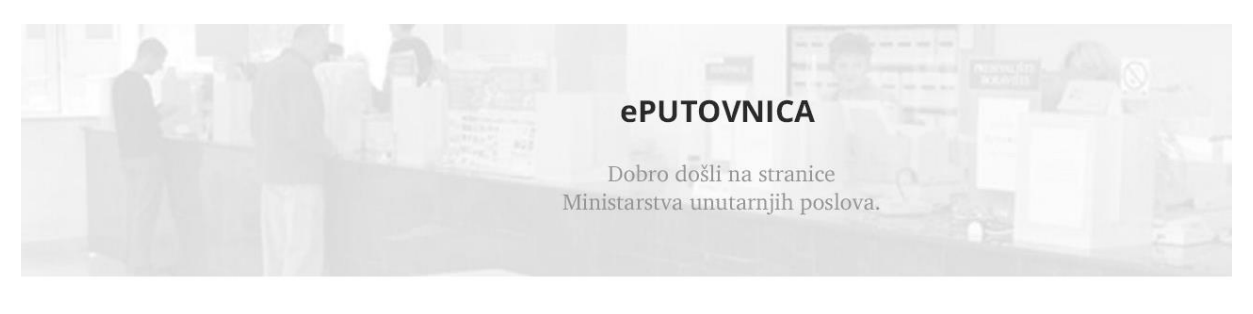

Na ovoj stranici možete podnijeti zahtjev za:

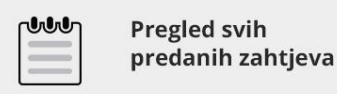

Kao rezultat dobije se prikaz svih zahtjeva koje je podnositelj predao i putovnica koje je ranije posjedovao:

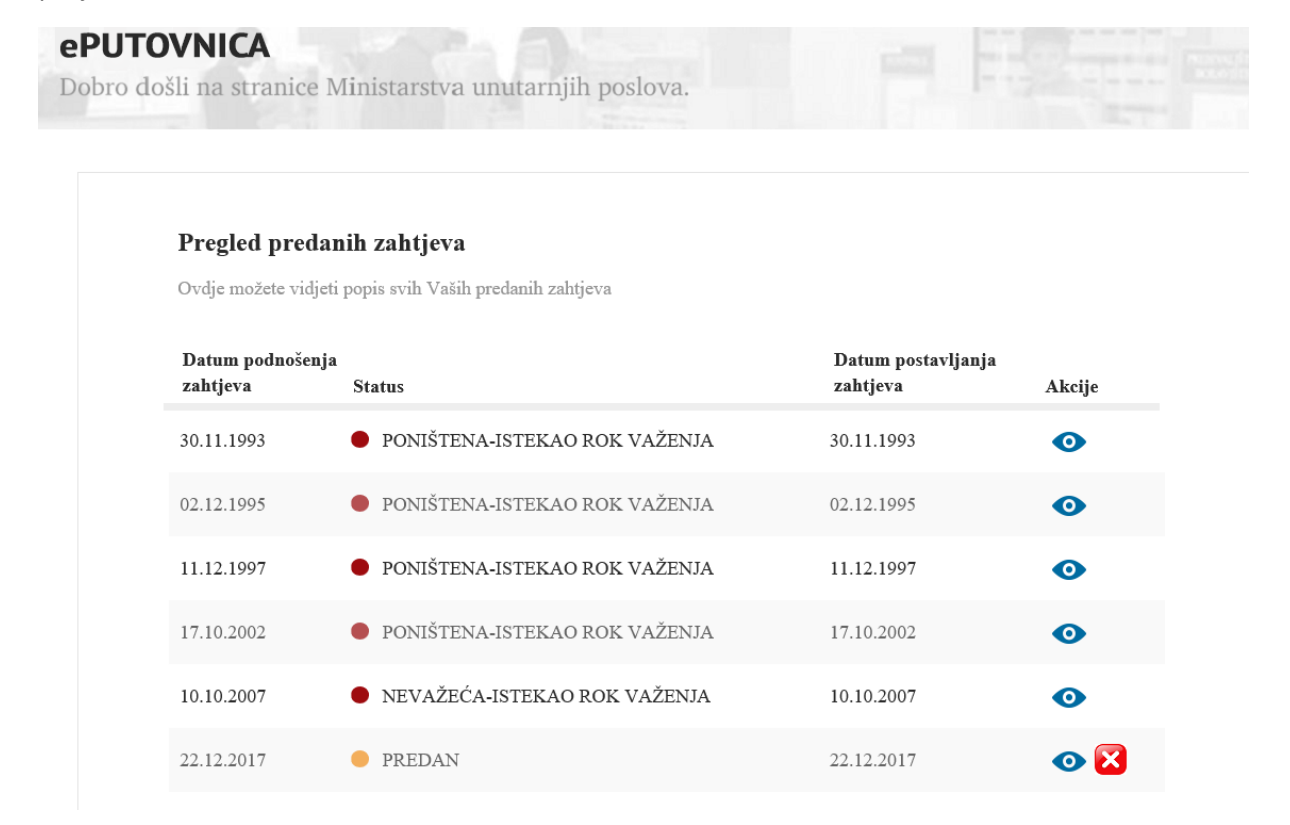

Akcije koje korisnik može poduzeti su:

- pogledati zahtjev
- dopuniti zahtjev
- odustati od zahtjeva.

Detalji o određenom zahtjevu se mogu pregledati klikom na ikonu <sup>o</sup>, dopuna zahtjeva se može

izvršiti klikom na ikonu 🧉 , a odustati od zahtjeva se može klikom na 😣 .

#### 3.1 Pregled zahtjeva

Pregled zahtjeva vrši se klikom na ikonu 🤷 određenog zahtjeva. Inicijalno se otvara Vrsta zahtjeva

| htjeva     | Razlog zamjene  | Preuzimanje<br>putovnice | Dokazi o uplati | Priloženi dokumenti | Fotografija i potpis | Napomena | Broj mobitela | Povijest zahtjeva | Putovnica |
|------------|-----------------|--------------------------|-----------------|---------------------|----------------------|----------|---------------|-------------------|-----------|
| rsta zahti | l l             |                          | 1               | I                   | 1                    |          |               | 1 1               |           |
| PRVO IZI   | oavanje putovni | CE                       |                 |                     |                      |          |               |                   |           |
|            |                 |                          |                 |                     |                      |          |               |                   |           |

Pregled određenih podataka s vrši klikom na poveznicu odgovarajuće vrste podatka, a to su:

- Razlog zamjene, ukoliko je vrsta zahtjeva ZAMJENA POSTOJEĆE PUTOVNICE
- Podaci o preuzimanju putovnice
- Dokaz u uplatama
- Priloženi dokumenti, ukoliko je vrsta zahtjeva IZDAVANJE DRUGE PUTOVNICE ISTE VRSTE
- Fotografija i potpis
- Napomena
- Broj mobitela i e-mail adresa
- Povijest zahtjeva (popis statusa).

Pregled povijesti zahtjeva dobije se klikom na poveznicu Povijest zahtjeva. Povijest zahtjeva predstavlja popis statusa zahtjeva koji se sastoji od:

- Datuma zahtjeva
- Naziva statusa
- Datuma statusa

Pregled podataka o putovnicama dobije se klikom na poveznicu Putovnica. Podaci su:

- Serijski broj
- Tijelo izdavanja
- Datum izdavanja
- Do kada vrijedi
- Status putovnice

#### 3.2 Dopuna zahtjeva

Podnositelj zahtjeva može dopuniti zahtjev u statusu 'treba dopuniti'. Postupak dopune se pokreće klikom na ikonu 🖉 čime se otvara forma za dopunu.

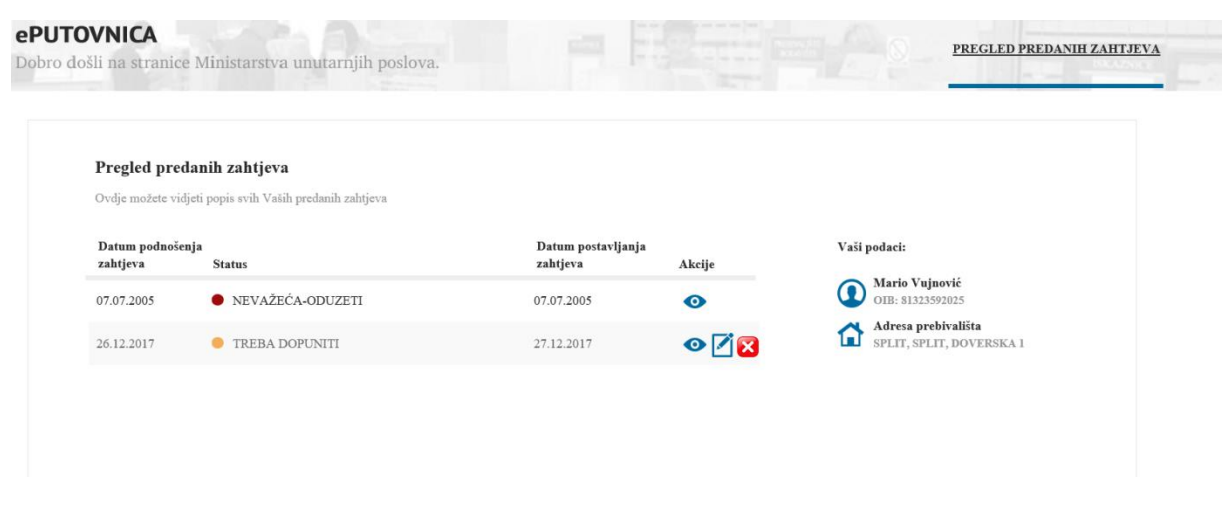

Na formi za dopunu označeni su koraci koje treba dopuniti. Na donjem primjeru to je prilaganje uplatnice za troškove dostave putovnice.

| ePUT<br>Dobro d | <b>OVNICA</b><br>lošli na stranice Ministarstva ur | utarnjih poslova.                                                                                                    |                                        | PREGLED PREDANIH ZAHTJEVA |
|-----------------|----------------------------------------------------|----------------------------------------------------------------------------------------------------|----------------------------------------|---------------------------|
| Ŷ               | Odabir vrste zahtjeva                              | Prilaganje dokumenata o izvršenoj up                                                                                                    | lati uplati                            |                           |
|                 | Odabir razloga zamjene                             | Uplatnica 1 - trošak izrade putovnice                                                                                                    | Uplatnica 2 - trošak upravne pristojbe |                           |
| Ø               | Preuzimanje putovnice                              |                                                                                                    |                                        |                           |
| 4               | Prilaganje dokaza o uplati                         | and the second second se                                                                                                    |                                        |                           |
| 5               | Fotografija i potpis                               | Obrili                                                                                                    | Obrili                                 |                           |
| 6               | Napomena                                           | Uplatnica 3 - trošak dostave                                                                                                    |                                        |                           |
| 7               | Broj mobitela - eMail                              |                                                                                                    |                                        |                           |
| 8               | Potvrda unosa                                      | Official Control of Control of Co |                                        |                           |
|                 |                                                    | < PRETHODNI KORAK SLJEDEĆI KORAK                                                                                                    | 3                                      |                           |

Postupak dopune završava elektroničkim potpisivanjem dopunjenog zahtjeva.

#### 3.3 Odustajanje od zahtjeva

Podnositelj zahtjeva može odustati od zahtjeva. Postupak odustajanja se pokreće klikom na ikonu čime se kreira podnesak o odustajanju.

| ePUTOVNICA<br>Dobro došli na stranice Ministarstva unutarnj | ih poslova.                                                                                                    | PREDANIH ZAHTJEVA |
|-------------------------------------------------------------|----------------------------------------------------------------------------------------------------|-------------------|
|                                                             |                                                                                                    | ^                 |
|                                                             | ODU 🖻 🖶 🛇 🕑 🏸                                                                                                    |                   |
|                                                             | izjavljujem da odustajem od postupka pokrenutog povodom mog zahljeva za izdavanje putovnice putem sustava e-<br>Građani. |                   |
|                                                             | Dena, 25.12.2017                                                                                                    |                   |
|                                                             | Za točnost podataka odgovara podnositelj zahtjeva                                                                        |                   |
| icatest.muo.hr:8443/Home/Index                              | Odustani                                                                                                    |                   |

Za sljedeći korak potrebno je označiti polje 'Za točnost podataka odgovara podnositelj zahtjeva', nakon čega će se na formi pojaviti gumb Završi. Klikom na gumb Završi otvara se forma usluge za kreiranje elektroničkog potpisa vjerodajnicom eOI.

## 4. Odjava

Odjava iz usluge se pokreće klikom na gumb Odjavi što otvara formu za jedinstvenu odjavu koja prikazuje popis trenutnih sjednica.

| portal                |                                                   |                                                       |                                             |             |
|-----------------------|---------------------------------------------------|-------------------------------------------------------|---------------------------------------------|-------------|
| NIAS - Naciona        | lni identifikacijski i autentifikacijski sustav   |                                                       | JELENA                                      | MILIČEVIĆ   |
|                       |                                                   |                                                       |                                             |             |
|                       |                                                   |                                                       |                                             |             |
| Elektronička          | usluga <b>e-Zahtjev za izdavanje ePutovnice</b> j | e u Vaše ime zatražila jedinstvenu odjavu s NIAS-a. I | Niže su navedene Vaše trenutne sjednice koj | e će biti   |
| odjavljene.           |                                                   |                                                       |                                             |             |
|                       | Naziv servisa                                     | Vrijeme sjednice                                      | Jedinstvena odjava                          |             |
|                       | e-Zahtjev za izdavanje ePutovnice                 | 23.12.2017. 16:30:33                                  | +                                           |             |
|                       |                                                   |                                                       |                                             |             |
|                       |                                                   | Dozvoli Ne dozvoli                                    |                                             |             |
| C                     | 7 Mada Barakilla Hannala Karanan asidakan         |                                                       |                                             | -2.1.4 FINA |
| Korisnički identifika | or C3C7-6B22-6B4F-0351-D9F8-3E1C-5B38-3643        |                                                       |                                             | V5.1.4 FINA |
|                       |                                                   |                                                       |                                             |             |
|                       |                                                   |                                                       |                                             |             |

Odjava se vrši klikom na Dozvoli, nakon čega se prikazuje obavijest o rezultatu jedinstvene odjave.

| NIAS - Nacionaln                                                                                | i identifikacijski i autentifikacijski sustav                                             | J        | elena miličević |  |
|-------------------------------------------------------------------------------------------------|-------------------------------------------------------------------------------------------|----------|-----------------|--|
|                                                                                                 |                                                                                           |          |                 |  |
|                                                                                                 |                                                                                           |          |                 |  |
| Jedinstvena odjava Vašeg računa je provedena, rezultat jedinstvene odjave se nalazi u nastavku: |                                                                                           |          |                 |  |
|                                                                                                 | Naziv servisa                                                                             | Status   |                 |  |
|                                                                                                 | e-Zahtjev za izdavanje ePutovnice                                                         | uspješno |                 |  |
|                                                                                                 | Nastavi                                                                                   |          |                 |  |
| Copyright © 2017 '<br>Korisnički identifikator                                                  | Vlada Republike Hrvatske. Sva prava pridržana.<br>FDDE-2128-FC14-1AF7-C4A7-D448-4246-A6FC |          | v3.1.4 FINA     |  |